# Upgrade Guide

# Novell. PlateSpin. Orchestrate...

**2.5** February 1, 2011

www.novell.com

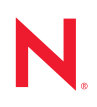

#### Legal Notices

Novell, Inc. makes no representations or warranties with respect to the contents or use of this documentation, and specifically disclaims any express or implied warranties of merchantability or fitness for any particular purpose. Further, Novell, Inc. reserves the right to revise this publication and to make changes to its content, at any time, without obligation to notify any person or entity of such revisions or changes.

Further, Novell, Inc. makes no representations or warranties with respect to any software, and specifically disclaims any express or implied warranties of merchantability or fitness for any particular purpose. Further, Novell, Inc. reserves the right to make changes to any and all parts of Novell software, at any time, without any obligation to notify any person or entity of such changes.

Any products or technical information provided under this Agreement may be subject to U.S. export controls and the trade laws of other countries. You agree to comply with all export control regulations and to obtain any required licenses or classification to export, re-export or import deliverables. You agree not to export or re-export to entities on the current U.S. export exclusion lists or to any embargoed or terrorist countries as specified in the U.S. export laws. You agree to not use deliverables for prohibited nuclear, missile, or chemical biological weaponry end uses. See the Novell International Trade Services Web page (http://www.novell.com/info/exports/) for more information on exporting Novell software. Novell assumes no responsibility for your failure to obtain any necessary export approvals.

Copyright © 2008-2011 Novell, Inc. All rights reserved. No part of this publication may be reproduced, photocopied, stored on a retrieval system, or transmitted without the express written consent of the publisher.

Novell, Inc. 404 Wyman Street, Suite 500 Waltham, MA 02451 U.S.A. www.novell.com

Online Documentation: To access the latest online documentation for this and other Novell products, see the Novell Documentation Web page (http://www.novell.com/documentation).

#### **Novell Trademarks**

For Novell trademarks, see the Novell Trademark and Service Mark list (http://www.novell.com/company/legal/trademarks/tmlist.html).

#### **Third-Party Materials**

All third-party trademarks are the property of their respective owners.

# Contents

| Upg  | rade O          | verview                                                                          | 7             |
|------|-----------------|----------------------------------------------------------------------------------|---------------|
| 1.1  | Basic F         | Functions of the Upgrade                                                         | · · ·         |
| 1.2  | Compa           | atibility Checking Behavior                                                      |               |
|      | 1.2.1           | Behavior Shown by the Orchestrate VM Client When Detecting Incompatibility       |               |
| 1.3  | 1.2.2<br>Config | Development Client Behavior When Detecting Incompatibility                       | <br>.1        |
|      | e e g           |                                                                                  | • •           |
| Upg  | rading          | PlateSpin Orchestrate 2.0.2 or 2.1 Components to PlateSpin                       |               |
| Orcr | nestrat         | e 2.5                                                                            | 1.            |
| 2.1  | Upgrad          | ding the PlateSpin Orchestrate Server Components                                 | . 1           |
|      | 2.1.1           | Backing Up the PlateSpin Orchestrate Server Prior to Upgrading                   | . 1           |
|      | 2.1.2           | Checking the Current Version of PlateSpin Orchestrate                            | . 1.          |
|      | 2.1.3           | Ungrading the PlateSpin Orchestrate Server Packages                              | · · · ·<br>1/ |
|      | 2.1.5           | Configuring the Upgraded Server Packages                                         | . 1           |
|      | 2.1.6           | Manually Configuring the Remote Audit Database after PlateSpin Orchestrate Is    |               |
|      |                 |                                                                                  | . 2           |
|      | 2.1.7           | (Optional) Removing Obsolete and Unneeded PlateSpin Orchestrate Patterns         | . 2           |
|      | 2.1.8           | Checking the Opgraded Version of the Orchestrate Server                          | . 2           |
| 2.2  | PlateS          | pin Orchestrate Components That Are Not Upgraded.                                | . 2           |
| 2.3  | Recove          | ering from a Failed PlateSpin Orchestrate Server Upgrade.                        | . 2           |
|      | 2.3.1           | Failure Scenario 1: Error Resolution                                             | . 2           |
|      | 2.3.2           | Failure Scenario 2: Cannot Resolve Error                                         | . 3           |
| 2.4  | Restor          | ing PlateSpin Orchestrate If the Upgrade Fails                                   | . 3           |
|      | 2.4.1           | Requirements                                                                     | . 3           |
| 0.5  | 2.4.2           | Rollback Procedure                                                               | . 3           |
| 2.5  | Upgrad          | Checking the Current Version of the Orchestrate Arent                            | . 3           |
|      | ∠.5.1<br>252    | Backing the 2.5 Orchestrate Agent Prior to Upgrading                             | . 3<br>ຊ      |
|      | 2.5.3           | Automatically Upgrading the Orchestrate Agent from the Orchestrate Developmer    | . 3.<br>nt    |
|      |                 | Client                                                                           | . 3           |
|      | 2.5.4           | Using the Product ISO to Upgrade Agents and Clients on a SLES 10 SP3 Machin      | e 3           |
|      | 2.5.5           | Using the ISO to Upgrade the PlateSpin Orchestrate Agent and Clients on Red H    | at            |
|      | 0.5.0           | Enterprise Linux 4 Machines                                                      | . 4           |
|      | 2.5.6           | Using the ISO to Upgrade the PlateSpin Orchestrate Agent on Red Hat Enterprise L | .inu:<br>⊿    |
|      | 257             | Using the ISO to Upgrade the Old PlateSpin Orchestrate Agent or the Orchestrate  | . 4           |
|      | 2.0.7           | Clients on Windows Machines.                                                     | ,<br>.4       |
|      | 2.5.8           | Using the Administrator Information Page to Upgrade the Agents and Clients       | . 4           |
| 2.6  | Upgrad          | ding the PlateSpin Orchestrate VM Client to Version 2.5.                         | . 4           |
| 2.7  | Runnin          | ng the Upgrade Configuration on an Enterprise Scale                              | . 4           |
|      | Lingro          | ding a PlateSpin Orchestrate 2.0.2 or 2.1 High Availability Configuration        | 1             |

| A.1 February 1, 2011 | A.1 | ary 1, 2011 |
|----------------------|-----|-------------|
|----------------------|-----|-------------|

| A.2 | October 15, 2010 | , |
|-----|------------------|---|
|     |                  |   |

# **About This Guide**

This *Upgrade Guide* introduces the process of upgrading PlateSpin Orchestrate 2.0.2 and PlateSpin Orchestrate 2.1 to PlateSpin Orchestrate 2.5. The guide provides an introductory overview of the requirements for upgrading and explains which components are compatible. Further, it provides specific instructions for performing the upgrade. The guide is organized as follows:

- Chapter 1, "Upgrade Overview," on page 7
- Chapter 2, "Upgrading PlateSpin Orchestrate 2.0.2 or 2.1 Components to PlateSpin Orchestrate 2.5," on page 13
- Appendix A, "Documentation Updates," on page 47

#### Audience

The contents of this guide are of interest to the following individuals:

**VM Administrator:** A PlateSpin Orchestrate virtual machine (VM) administrator manages the life cycle of the VMs in the enterprise, including creating, starting, stopping, migrating, and deleting VMs. For more information about the Orchestrate VM Client tasks and tools used by the VM administrator, see the *PlateSpin Orchestrate 2.5 VM Client Guide and Reference*. For more information about the Orchestrate Development Client tasks and tools used by the VM administrator, see the "PlateSpin Orchestrate 2.5 Development Client Reference".

**Orchestrate Administrator:** A PlateSpin Orchestrate Administrator deploys jobs, manages users, and monitors distributed computing resources. Administrators can also create and set policies for automating the usage of these computing resources. For more information about the tasks and tools used by the Orchestrate Administrator, see the *PlateSpin Orchestrate 2.5 Administrator Reference* and the *PlateSpin Orchestrate 2.5 Command Line Reference*.

**User:** The end user of PlateSpin Orchestrate, also called a "Job Manager," runs and manages jobs that have been created by a Job Developer and deployed by the administrator. It is also possible that the end user could be a developer who has created applications to run on distributed computing resources. For more information about the tasks and tools used by the Job Manager, see the *PlateSpin Orchestrate 2.5 Server Portal Reference*.

**Job Developer:** The developer has control of a self-contained development system where he or she creates jobs and policies and tests them in a laboratory environment. When the jobs are tested and proven to function as intended, the developer delivers them to the PlateSpin Orchestrate administrator. For more information about the tasks and tools used by the job developer, see the *PlateSpin Orchestrate 2.5 Developer Guide and Reference*.

#### **Prerequisite Skills**

As data center managers or IT or operations administrators, it is assumed that users of the product have the following background:

- General understanding of network operating environments and systems architecture.
- Knowledge of basic Linux shell commands and text editors.

#### Feedback

We want to hear your comments and suggestions about this manual and the other documentation included with this product. Please use the User Comments feature at the bottom of each page of the online documentation, or go to www.novell.com/documentation/feedback.html (http://www.novell.com/documentation/feedback.html) and enter your comments there.

#### **Additional Documentation**

In addition to this *Upgrade Guide*, PlateSpin Orchestrate 2.5 includes the following additional guides that contain valuable information about the product:

- PlateSpin Orchestrate 2.5 Getting Started Reference
- PlateSpin Orchestrate 2.5 Installation and Configuration Guide
- PlateSpin Orchestrate 2.5 Virtual Machine Management Guide
- PlateSpin Orchestrate 2.5 VM Client Guide and Reference
- PlateSpin Orchestrate 2.5 Development Client Reference
- PlateSpin Orchestrate 2.5 Administrator Reference
- PlateSpin Orchestrate 2.5 High Availability Configuration Guide
- PlateSpin Orchestrate 2.5 Command Line Reference
- PlateSpin Orchestrate 2.5 Server Portal Reference
- PlateSpin Orchestrate 2.5 Developer Guide and Reference

# **Upgrade Overview**

PlateSpin Orchestrate has been engineered to allow upgrading of PlateSpin Orchestrate 2.5 components to continue working in the PlateSpin Orchestrate 2.5 environment. The upgrade process affects the following PlateSpin Orchestrate components:

- the Orchestrate Server (2.0.2 or 2.1) upgrades to PlateSpin Orchestrate Server (2.5)
- the Orchestrate Development Client (2.0.2 or 2.1) upgrades to PlateSpin Orchestrate Development Client (2.5)
- the Orchestrate Agent (2.0.2 or 2.1) upgrades to the PlateSpin Orchestrate Agent (2.5)
- the Orchestrate Virtual Machine Builder (2.0.2 or 2.1) upgrades to the PlateSpin Virtual Machine Builder (2.5)
- the Orchestrate VM Manager client (2.0.2 or 2.1) upgrades to PlateSpin Orchestrate VM Client (2.5)
- the Orchestrate Virtual Machine Builder
- the Orchestrate Monitoring Server
- the Orchestrate Monitoring Agent

**IMPORTANT:** PlateSpin Orchestrate 2.1 was a private release (not generally available). Instructions for upgrading from 2.0.2 or 2.1 to Orchestrate 2.5 are identical unless otherwise indicated.

After the upgrade to 2.5, some earlier-version provisioning adapter jobs (esx, vcenter2x, vmserver) and the VMs provisioned by those jobs are not redeployed for use. Any resource or other objects previously managed by these provisioning adapters are no longer manageable, even though they still exist in PlateSpin Orchestrate.

This section explains what you must do prior to initiating the upgrade process, how the process works, and how you can see the upgrade process happening. The following information is included:

- Section 1.1, "Basic Functions of the Upgrade," on page 7
- Section 1.2, "Compatibility Checking Behavior," on page 9
- Section 1.3, "Configuring the Upgrade," on page 12

## 1.1 Basic Functions of the Upgrade

Before you begin the PlateSpin Orchestrate upgrade process, you need to know the underlying assumptions of the process so that you can better understand how to proceed. The following list details the most important of those assumptions:

• To check the installed PlateSpin Orchestrate components for version number, run the following command on a Linux machine where agent, client, or server components are installed.

rpm -qa | grep 'novell-zen'

To check version numbers on a Windows machine, open the *Add or Remove Programs* console in Windows and look for the agent or client version number in the programs list.

- The upgrade to PlateSpin Orchestrate 2.5 must be done for all Orchestrate Servers, Orchestrate Development Cliens, and all Orchestrate Agent components. Running older agents with newer server components or running older Development Clients and interfaces with newer server components (or vice versa) is not supported.
- Upgrading a prior release of a 32-bit PlateSpin Orchestrate installation to a newer 64-bit version of PlateSpin Orchestrate is not supported. Similarly, upgrading a prior release of a 64-bit PlateSpin Orchestrate installation to a newer 32-bit version of PlateSpin Orchestrate is not supported.
- The PlateSpin Orchestrate Server must be upgraded before Orchestrate Agents are upgraded. The Orchestrate Server operates with older agents running, but older agents cannot communicate with the PlateSpin Orchestrate 2.5 Server. You can upgrade the agents by selecting the Upgrade option on the Resource Registration dialog in the Orchestrate Development Client. For more information, see "Walkthrough: Creating a Resource Account" in the *PlateSpin Orchestrate 2.5 Installation and Configuration Guide*.

**NOTE:** Upgrading an agent before upgrading the server causes the agent to terminate and to throw the following message:

```
11.05 06:23:39 : ERROR: Agent software version mismatch.
11.05 06:23:39 : ERROR: Current agent version: 2.5.0
11.05 06:23:39 : ERROR: Server expecting version: 2.1.0
CTRL-C Received.
Shutdown node core: perf162
ZOS Agent Terminating: 11.05 06:23:39
```

- After you upgrade the server components, older versions of the PlateSpin Orchestrate Agents, the Development Client, and the VM Client might not work with the newer server components. The Orchestrate Development Client identifies the managed nodes that have non-compatible agents. For more information about component compatibility, see Section 1.2, "Compatibility Checking Behavior," on page 9.
- After an upgrade to 2.5, some specific provisioning adapter jobs (such as vmserver or vcenter2x) and existing VMs will not be available for use, even though their files still reside on the Orchestrate Server.
- The PlateSpin Orchestrate 2.0.2 or 2.1 VM Client is not upgraded; it is replaced entirely by the PlateSpin Orchestrate 2.5 VM Client. Any previous version should be uninstalled before installing version 2.5.
- Errors can occur during the upgrade process. These errors can be resolved and the upgrade process can be re-run. For more information about how the recovery works, see Section 2.3, "Recovering from a Failed PlateSpin Orchestrate Server Upgrade," on page 29.
- After the PlateSpin Orchestrate Server is upgraded and started, rolling back to PlateSpin Orchestrate 2.0.2 or 2.1 is not supported.
- Step-by-step information about the events occurring during the upgrade process is recorded in server.log, located in the /var/opt/novell/zenworks/zos/server/logs directory.

In some situations, the server log might not exist. You can also check the install log at /var/ opt/novell\_novell\_zenworks\_orch\_install.log for upgrade information.

# 1.2 Compatibility Checking Behavior

For managed agents (nodes), the agents report the version incompatibility in the agent log file. On the server, the attempted connection by an incompatible agent is detected, and the agent is listed on the Orchestrate Development Client as incompatible and in need of either an upgrade or downgrade to the correct version. Also, an incompatible agent connection attempt causes the node manager on the server to raise a NEED\_UPGRADE event that can be caught to provide custom handling of agents in need of upgrade.

This section includes the following information:

- Section 1.2.1, "Behavior Shown by the Orchestrate VM Client When Detecting Incompatibility," on page 9
- Section 1.2.2, "Development Client Behavior When Detecting Incompatibility," on page 9

## 1.2.1 Behavior Shown by the Orchestrate VM Client When Detecting Incompatibility

The information in this section lists the known behaviors exhibited when the PlateSpin Orchestrate VM Client is upgraded to version 2.5 when other PlateSpin Orchestrate components are not upgraded.

During upgrade, if the PlateSpin Orchestrate Monitoring Server is newer or older than the installed VM Client, it is not necessarily incompatible with the VM Client because the VM Client does not detect or display the version of the Monitoring Server, and the Monitoring Server uses Internet browser capabilities to display its information in HTML format, so monitored information is still available.

# **1.2.2 Development Client Behavior When Detecting Incompatibility**

The PlateSpin Orchestrate Development Client detects incompatibility only in the Orchestrate Agent. The information in the following sections details that behavior.

- "If the Orchestrate Server Is Not Compatible with the Development Client" on page 9
- "When an Agent Version Does Not Match the Server Version" on page 10

#### If the Orchestrate Server Is Not Compatible with the Development Client

When the Orchestrate Development Client detects an older version of the PlateSpin Orchestrate Server, the Development Client displays an "old" icon overlay over the grid object.

| 0                                                                                                    | PlateSpin Orchestrate Development Client                                                                                                    | _ <b>D</b> X |
|----------------------------------------------------------------------------------------------------|----------------------------------------------------------------------------------------------------|--------------|
| Eile Edit View Actions Provision Server                                                                                                    | <u>Windows</u> <u>H</u> elp                                                                                                    |              |
|                                                                                                    | Image: Constraint of the second second se | 8            |
| Explorer Policy Crchestrate Servers Crchestrate Servers Crchestrate Servers Crchestrate Server Admin Crchestrate Server Admin Crchestrate Server Admin Crchestrate Server Admin Crchestrate Server Admin Crchestrate Server Admin Crchestrate Server Server Server Server Server Admin Crchestrate Server Server Serve | Server ID: tszen5_Grid  Info / Configuration Authentication Policies Constraints / Facts  Server/Cluster Server Version 2.0.0_57039 Is Master Server IV Master Server Address                                                                                                    |              |
| ← 🖶 Resources<br>← 🔁 Repositories                                                                                                    | External Cluster Addresse Cluster Addresses [empty] ····                                                                                                    |              |
| <ul> <li>General Users</li> <li>Policies</li> <li>Public JDL Libraries</li> <li>General Computed Facts</li> <li>General Events</li> <li>Events</li> <li>Metrics</li> </ul>                                                                                                    | ✓ Data Grid Configuration     Data Grid Root /var/opt/novell/zenworks/zos/server     Cleanup Interval 120     Cleanup Interval Enabled      Default Multicast Rate (bytes/sec) 20000000     Max Multicast Rate (bytes/sec) 0     Selected Interfaces [ eth0 ]     Available Interfaces [ eth0 ]     Multicast Metrics                                                                                                    | F            |
| Current Server is: III tszen5_Grid tszen5.pr                                                                                                    | rovo.novell.com:Orchestrate_Server (rmi://tszen5.provo.novell.com:1099/JMX) version: 2.0.0_57039                                                                                                    | 6            |

Figure 1-1 PlateSpin PlateSpin Orchestrate Development Client Displaying an "Old" Icon

The Orchestrate Development Client displays a "new" icon overlay on the Grid Object if the Grid Object is newer than the Development Client. The version of the server is included in the tool tip display of the grid object in the Explorer tree view. The logged-in server shows the version at the bottom of the view.

#### When an Agent Version Does Not Match the Server Version

When an older, incompatible version of the agent communicates with the server, the server detects it and flags the agent as "old." This incompatibility is displayed in the Orchestrate Development Client, where an older version of the agent is shown in the Tree view with an "old" icon or in the Monitor view with an "old" icon. At this point, the agent also logs a fatal connection error.

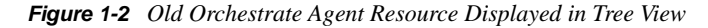

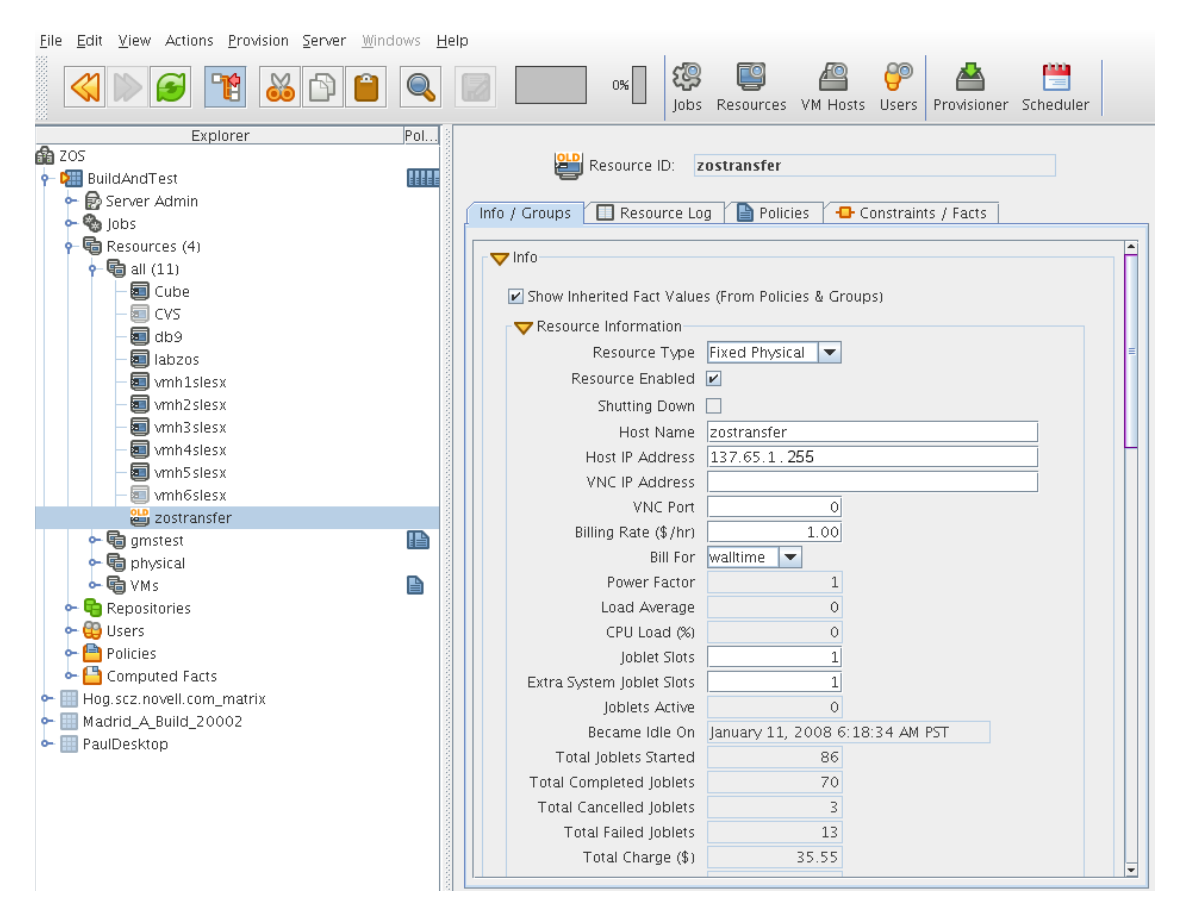

Figure 1-3 Old Orchestrate Agent Resource Displayed in Tree View and Monitor View

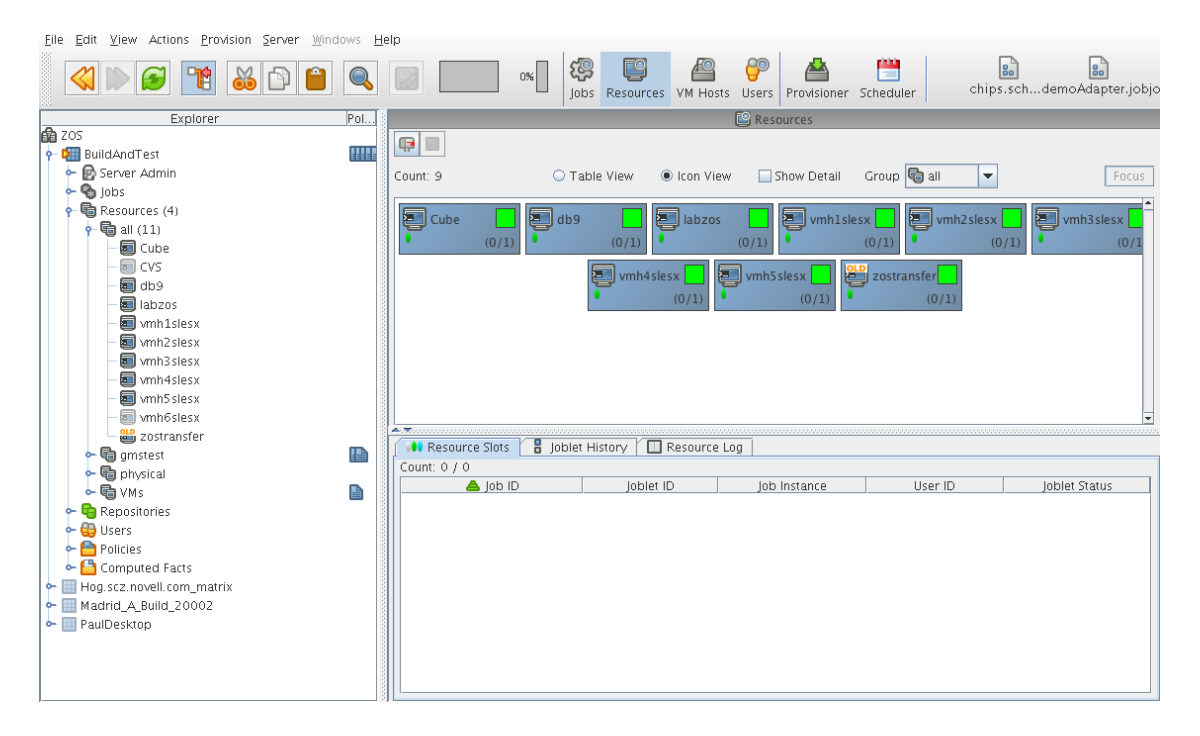

# 1.3 Configuring the Upgrade

Following the installation of the new software, you need to configure the software for your PlateSpin Orchestrate system. You can do this by launching either a terminal-based config script or a GUI Configuration Wizard from the command line.

When you use the GUI Configuration Wizard, you have the option of configuring the software now or saving the config script for use during an automated mass upgrade. For more information, see Section 2.7, "Running the Upgrade Configuration on an Enterprise Scale," on page 44.

# Upgrading PlateSpin Orchestrate 2.0.2 or 2.1 Components to PlateSpin Orchestrate 2.5

This section provides information about upgrading from PlateSpin Orchestrate 2.0.2 or PlateSpin Orchestrate 2.1 to PlateSpin Orchestrate 2.5. It is important that you upgrade the PlateSpin Orchestrate components you have installed in the sequence that follows:

- Section 2.1, "Upgrading the PlateSpin Orchestrate Server Components," on page 13
- Section 2.2, "PlateSpin Orchestrate Components That Are Not Upgraded," on page 29
- Section 2.3, "Recovering from a Failed PlateSpin Orchestrate Server Upgrade," on page 29
- Section 2.4, "Restoring PlateSpin Orchestrate If the Upgrade Fails," on page 30
- Section 2.5, "Upgrading the Older Agents and Clients," on page 33
- Section 2.6, "Upgrading the PlateSpin Orchestrate VM Client to Version 2.5," on page 44
- Section 2.7, "Running the Upgrade Configuration on an Enterprise Scale," on page 44
- Section 2.8, "Upgrading a PlateSpin Orchestrate 2.0.2 or 2.1 High Availability Configuration," on page 44

# 2.1 Upgrading the PlateSpin Orchestrate Server Components

The following information lists the upgrade steps in the order that they should be performed.

- 1. Section 2.1.1, "Backing Up the PlateSpin Orchestrate Server Prior to Upgrading," on page 14
- 2. Section 2.1.2, "Checking the Current Version of PlateSpin Orchestrate," on page 14
- 3. Section 2.1.3, "Snapshotting the Existing Server Installation," on page 14
- 4. Section 2.1.4, "Upgrading the PlateSpin Orchestrate Server Packages," on page 15
- Section 2.1.7, "(Optional) Removing Obsolete and Unneeded PlateSpin Orchestrate Patterns," on page 28
- 6. Section 2.1.8, "Checking the Upgraded Version of the Orchestrate Server," on page 28
- 7. Section 2.1.5, "Configuring the Upgraded Server Packages," on page 19
- 8. Section 2.1.9, "Running Discovery on VM Hosts and Images," on page 28

**NOTE:** To perform a mass upgrade of PlateSpin Orchestrate Server 2.0.2 or 2.1 components, we recommend that you use a reputable application software distribution method to upgrade to the newer versions that ship with PlateSpin Orchestrate 2.5. For example, you can use ZENworks Linux Management to distribute new agents and clients to Linux servers.

If you choose to use ZENworks Linux Management, you should enable the rollback command. This will let you easily roll back to the prior version of PlateSpin Orchestrate prior if the upgrade to PlateSpin Orchestrate 2.5 is unsuccessful.

For more information, see Section 2.7, "Running the Upgrade Configuration on an Enterprise Scale," on page 44.

# 2.1.1 Backing Up the PlateSpin Orchestrate Server Prior to Upgrading

As with the installation of any software, it is always a wise precaution to back up a working copy of PlateSpin Orchestrate 2.0.2 or 2.1 before you install PlateSpin Orchestrate 2.5. To back up the old version, copy the /var/opt/novell/zenworks/zos/server directory. Of course, because PlateSpin Orchestrate jobs are nearly always running, the only guaranteed "safe" way to make this copy is to stop the server before you make the backup. Even so, if the server is not too busy, making a backup when it is running is usually acceptable.

If you want to restore the older version of PlateSpin Orchestrate, stop the Orchestrate Server, copy the backup of the /var/opt/novell/zenworks/zos/server directory into its original location, and restart the Orchestrate Server.

## 2.1.2 Checking the Current Version of PlateSpin Orchestrate

Before you upgrade the PlateSpin Orchestrate packages from version 2.0.2 or 2.1 to the PlateSpin Orchestrate 2.5 packages, you should check which 2.0.2 or 2.1 packages need to be upgraded and which non-Novell packages are included in the product packages.

To do this, run the following command:

rpm -qa | grep 'novell-zen'

We recommend that you record the results of this command so that you can compare it with the results of a similar task following the upgrade (see Section 2.1.8, "Checking the Upgraded Version of the Orchestrate Server," on page 28).roo

#### 2.1.3 Snapshotting the Existing Server Installation

Before you begin the upgrade process of the PlateSpin Orchestrate Server, make sure that all running jobs are complete. If the jobs have not completed on their own, the upgrade processes forcibly cancels them, which is the normal behavior when the server is shut down. The effect on the jobs is that they are terminated abruptly before they finish running. The specific consequence of this termination depends on the job that is terminated.

When you are sure that the jobs are complete, you need to run a specific shutdown command to prepare a snapshot of the current configuration of the server so that a new version of a server can be started with the configuration of the old server.

When an upgrade of server components occurs, all of the current server settings (configuration) and state (model) for the current instance is written to a platform-independent XML encoded snapshot. This snapshot is read in by a newly upgraded server instance to initialize its settings and state to that of the previous server instance.

The snapshot data is read when a newly upgraded server instance is first started, initializing its settings and its state to that of the previous server instance. The snapshot files must exist in /var/opt/novell/zenworks/zos/server/snapshot.

Use the following steps to perform the snapshot:

**1** Check the running status of the server:

/etc/init.d/novell-zosserver status

If the PlateSpin Orchestrate Server is already stopped, you must start it before a snapshot can be created:

/etc/init.d/novell-zosserver start

**2** Create a snapshot of the server's current configuration with the following command:

/etc/init.d/novell-zosserver stop --snapshot

You can also create the snapshot by using the Development Client to shut down the server. To do so, select *Server* > *Shutdown Server* to display the Server Shutdown Confirmation dialog box.

|                                                                                                    | Server Shutdown Confirmation     |  |  |  |
|----------------------------------------------------------------------------------------------------|----------------------------------|--|--|--|
| Are you certain you want to shutdown the server: tszen5_Grid?<br>This will remove Nodes from the Explorer Tree and its Workspace Vie |                                  |  |  |  |
|                                                                                                    | Perform Snapshot of Server State |  |  |  |
|                                                                                                    | Shutdown                         |  |  |  |

Select Perform Snapshot of Server State, then click Shutdown.

### 2.1.4 Upgrading the PlateSpin Orchestrate Server Packages

There are two methods for upgrading PlateSpin Orchestrate Server packages.

- If you want to use a graphical user interface (GUI) see "Upgrading PlateSpin Orchestrate Server Packages Using YaST" on page 15.
- If you want to use the command line to upgrade the packages, see "Upgrading PlateSpin Orchestrate Server Packages at the Command Line" on page 18.
- If you use ZENworks Linux Management tools to upgrade the packages, we recommend that you use the same tools to clean up the environment, see the ZENworks Linux Management documentation Web site (http://www.novell.com/documentation/zlm72/) for more information.

#### Upgrading PlateSpin Orchestrate Server Packages Using YaST

Use the following procedure if you want to use YaST, a graphical user interface, to upgrade the PlateSpin Orchestrate packages. If you want to use the command line to upgrade, see "Upgrading PlateSpin Orchestrate Server Packages at the Command Line" on page 18.

- **1** Download the appropriate PlateSpin Orchestrate 2.5 ISO (32-bit or 64-bit), then prepare it for installation:
  - **1a** (Optional) Burn a DVD of the ISO image and load it into the DVD drive of the target machine.
  - **1b** (Optional) Copy the ISO image to the local file system.

To mount the ISO image file on a particular machine,

**1b1** Log in to the target server as root.

1b2 Open YaST2.

- **1b3** In the YaST Control Center, click *Software*, then click *Installation Source* to display the Configured Software Catalogs view.
- **1b4** In the Configured Software Catalogs view, click *Add* to open the Media Type view.
- **1b5** In the Media Type view, select *Local Directory*, then click *Next* to open the Local Directory or ISO view.
- **1b6** In the *Path to Directory or ISO Image* field of the Local Directory or ISO view, select *ISO Image*, browse to the path where you copied the ISO image file, then click *Next*.
- **1c** (Optional) Mount the ISO image file on the machine where PlateSpin Orchestrate is to be installed (the "target" machine).

If you want to mount the ISO image file on a particular machine,

**1c1** Log in to the target server as root.

**1c2** From the command line of the target machine, enter the following commands

mkdir /mnt/iso

mount -o loop PlateSpin\_Orchestrate-2.6.0.x86\_64.iso /mnt/iso

(where you substitute the name of the ISO (32-bit or 64-bit) that you are using).

- 1c3 Open YaST2.
- **1c4** In the YaST Control Center, click *Software*, then click *Installation Source* to display the Configured Software Catalogs view.
- **1c5** In the Configured Software Catalogs view, click *Add* to open the Media Type view.
- **1c6** In the Media Type view, select *Local Directory*, then click *Next* to open the Local Directory or ISO view.
- **1c7** In the *Path to Directory or ISO Image* field of the Local Directory or ISO view, enter the mount point:

/mnt/iso

**1d** (Optional) If you are installing the ISO image to a large network, extract the product files from the ISO image to a web server / ftp server that can be accessed by the target machine without the need for authentication or anonymous login.

To add an .iso file or Web URL as an installation source in YaST,

- **1d1** Log in to the target SLES 10 server as root, then open YaST2.
- **1d2** In the YaST Control Center, click *Software*, then click *Installation Source* to display the Configured Software Catalogs view.
- **1d3** In the Configured Software Catalogs view, then click *Add* to open the Media Type view.
- **1d4** In the Media Type view, select an installation media type.
  - **1d4a**(Example) If you extracted the ISO image to a Web Server or FTP Server, select *HTTP* (or *FTP*), then click *Next* to open the Server and Directory view.
  - **1d4b**In the *Server Name* field of the Server and Directory view, enter the Server Name (IP Address or DNS Name), in the *Directory on Server Field*, enter the directory name where you extracted the ISO, then click *Next*.
- **2** Upgrade PlateSpin Orchestrate Server software packages:
  - **2a** Log in to the target SLES server as root, then open YaST2.

- **2b** In YaST2, select *Software* > *Add-on Product*, select the method to open the product ISO on your machine, click *Next*, then follow the procedures to mount the ISO.
- **2c** From the License Agreement page, select the option to agree to the license terms, then click *Next*.
- **2d** In YaST2, open the *Filter* drop-down list, select *Patterns* to display the Patterns and Packages view, then click *Details* to close the information pane and open the Package frame.
- **2e** In the *Patterns* frame (left-hand side of the view), select a PlateSpin Orchestrate pattern already installed on this server. The *Package* frame lists the packages either installed or not yet installed for this pattern.

|                                                          | YaST2@tszen4                                                                             |             |             |
|----------------------------------------------------------|------------------------------------------------------------------------------------------|-------------|-------------|
| <u>F</u> ile <u>P</u> ackage <u>E</u> xtras <u>H</u> elp |                                                                                          |             |             |
| Filter: Patterns                                         | Package Summary                                                                          | Size        | Avail. Ver. |
|                                                          | 🗹 novell-zenworks-monitor-gmetad Ganglia Meta daemon http://ganglia.sourceforge.net      | 291.4 K     | 3.0.4-53    |
| Pattern                                                  | Ganglia Web Frontend                                                                     | 422.7 K     | 3.0.4-53    |
| Directory Server (LDAP)                                  | Market Note Note Note Note Note Note Note No                                             | 518.2 K     | 2.0.0-160   |
| SAP Application Server Base                              | novell-zenworks-orch-config-gui GUI Config Tool for ZENworks Orchestrator                | 723.0 K     | 2.0.0-57729 |
| Oracle Server Base                                       |                                                                                          |             |             |
| Xen Virtual Machine Host Server                          |                                                                                          |             |             |
| Web-Based Enterprise Management                          |                                                                                          |             |             |
| Development                                              |                                                                                          |             |             |
| C/C++ Compiler and Tools                                 |                                                                                          |             |             |
| PlateSpin Orchestrate Server                             |                                                                                          |             |             |
| Orchestrate Server                                       |                                                                                          | -           |             |
| Monitoring Server                                        |                                                                                          |             |             |
| PlateSpin Orchestrate Agent                              |                                                                                          |             |             |
| Orchestrate Agent                                        | Description Technical Data Dependencies Versions File List Change Log                    |             |             |
| Development Client                                       | novell-zenworks-monitor-gmetad - Ganglia Meta daemon http://ganglia.sourceforge          | e net/      |             |
| Virtual Machine Builder                                  | novenzenworks-monitor-ginetad - Gangia meta daemorritapingangia.sourceiorgi              |             |             |
| Monitoring Agent                                         |                                                                                          |             |             |
|                                                          | Ganglia is a scalable, real-time monitoring and execution environment with all execution | requests    | and         |
| Name Disk Usage Used Free Total                          | statistics expressed in an open well-defined XML format.                                 |             |             |
|                                                          | This amounted document and an arrest for a data from a second electron to form a mount   |             |             |
| 1 1% 3.2 GB 227.7 GB 230.6 GB                            | keeps metric history using rrdtool.                                                      | toning grid |             |
|                                                          | Check Autocheck                                                                          | Cancel      | Accept      |

Component packages already installed to the server are checked.

**NOTE:** Package names for this release of PlateSpin Orchestrate continue to use "novellzenworks" in the prefix or "PlateSpin Orchestrate" in the summary description.

- **2f** Right-click on any of the installed package names, click *All in This List > Update if newer version available*, then click *Accept* to install the upgraded packages.
- **2g** Repeat Step 2f and Step 2f for each installed pattern you are upgrading.

After the RPMs are upgraded, scripts are run that do the following:

- Back up the existing server instance directory
- Upgrade the RPMs for the selected PlateSpin Orchestrate patterns
- **3** Configure the PlateSpin Orchestrate Server. You can use one of two information gathering methods to perform the configuration:
  - Run the PlateSpin Orchestrate product configuration script. If you use this method, continue with the steps in "Running the PlateSpin Orchestrate Product Configuration Script to Configure the Upgraded Packages" on page 19.
  - Run the GUI Configuration Wizard. If you use this method, skip to the steps in "Running the GUI Configuration Wizard to Configure the Upgraded Packages" on page 21.

#### Upgrading PlateSpin Orchestrate Server Packages at the Command Line

To prepare for the upgrade, download the appropriate PlateSpin Orchestrate 2.5 ISO (32-bit or 64bit), then prepare it for installation:

- (Optional) Burn a DVD of the ISO image, mount the DVD, then extract the contents of the .iso folder to the local file system of the server.
- (Optional) Extract the contents of the .iso folder to the local file system of the server.

Use the following procedure if you want to use the rug command on the SLES server to upgrade the PlateSpin Orchestrate 2.0.2 or 2.1 packages to PlateSpin Orchestrate 2.5 packages.

**IMPORTANT:** A known problem in the pattern and package versioning of SLES generates a list of patterns that are upgraded (in this case, to version 2.5) but the subordinate packages might still appear to be PlateSpin Orchestrate 2.0.2 or 2.1.*x* patterns. Some upgrade packages might also be missing from the list. The following steps are mandatory to ensure that the correct packages are upgraded.

1 At the command line, change to the directory where the PlateSpin Orchestrate .iso folder was extracted, then run the following command:

```
rug sa -t zypp "http://<ip_address_of_local_server>/
<directory_location_of_iso_files>" platespin
or
rug sa -t zypp "iso:///?iso=$ISO_FILE_NAME&url=dir:///$PATH_TO_ISO/"
platespin
```

**NOTE:** If you have chosen not to extract the files and you want to use the .iso image to upgrade, use the following command in this step:

```
rug sa -t zypp "iso:///?iso=$ISO_FILE_NAME&url=dir:///$PATH_TO_ISO/"
```

For example, for the ISO located at /root/Desktop/PlateSpin\_Orchestrate-2.5.0.x86\_64.iso, you could use this command:

```
rug sa -t zypp "iso:///?iso=PlateSpin_Orchestrate-
2.5.0.x86_64.iso&url=dir:///root/Desktop/"
```

**NOTE:** If you are using an FTP server, extract the contents of the .iso to a folder, use the following command:

"ftp://<ip\_address\_of\_local \_server>/<directory\_location\_of\_iso\_files>"

**2** Run the following command to subscribe to the PlateSpin catalog:

rug sub platespin

**3** Run command to list the upgrade packages so you can visually confirm them:

rug lu

**4** Run the following command to upgrade the PlateSpin Orchestrate Server 2.0. 2 to a PlateSpin Orchestrate 2.5 Server:

rug up

Remember to type y (yes) when you are asked if you want to proceed with the upgrade transaction.

- **5** Repeat Step 1 through Step 4 for every server that needs to be upgraded.
- 6 From the command line of machine where you ran the rug up command, use the following command to bypass the 1.3 patterns that are not part of the upgrade:

```
patterns_to_upgrade=$(rug --terse pt -i | grep zw | grep -v warehouse |
grep -v orch_config | cut -d'|' -f2)
```

The vmwarehouse and orch\_config patterns are avoided in the upgrade.

7 Run the following command to install the patterns that are to be upgraded:

```
rug in -t pattern $patterns_to_upgrade -y
```

#### 2.1.5 Configuring the Upgraded Server Packages

You can use one of two information gathering methods to configure upgraded PlateSpin Orchestrate packages:

- "Running the PlateSpin Orchestrate Product Configuration Script to Configure the Upgraded Packages" on page 19
- "Running the GUI Configuration Wizard to Configure the Upgraded Packages" on page 21

#### Running the PlateSpin Orchestrate Product Configuration Script to Configure the Upgraded Packages

If you decide to use the product configuration script to configure the upgraded PlateSpin Orchestrate packages, follow these steps:

- **1** Make sure you are logged in as root to run the configuration script.
- **2** Run the script, as follows:

```
/opt/novell/zenworks/orch/bin/config
```

When the script runs, the Install or Upgrade option is displayed as follows::

Welcome to PlateSpin Orchestrate.

This program will configure PlateSpin Orchestrate 2.5.0

Select whether this is a new install or an upgrade

```
i) install
u) upgrade
```

Selection [install]:

**3** Enter u to select the option to upgrade to PlateSpin Orchestrate.

Depending on which components were installed, the script displays the products to upgrade

Select products to upgrade

# selected Item
1) yes PlateSpin Orchestrate Monitoring Service
2) yes PlateSpin Orchestrate Server
3) yes PlateSpin Orchestrate Agent

```
Select from the following:
1 - 3) toggle selection status
a) all
n) none
f) finished making selections
q) quit -- exit the program
Selection [finish]:
```

4 Select the products you want to upgrade either by entering their individual product numbers (1-5) or by entering a to select all of the products for upgrade.

**NOTE:** We recommend that you upgrade all listed components at the same time. Although you can upgrade the packages one at a time, there is no need to do so. An upgrade of all the installed packages at the same time has been thoroughly tested.

If you upgrade any package separately, however, we recommend that you do not run the upgrade script again. Doing so might have unexpected results.

**5** Enter f to finish the selection and begin the configuration.

The script displays the following:

```
Gathering information for upgrading PlateSpin Orchestrate Server . . .
```

Select whether this is a standard or high-availability server

```
s) standard
h) ha
```

Selection [standard]:

**6** Enter s for the standard server (for information about upgrading a high-availability configuration, see Section 2.8, "Upgrading a PlateSpin Orchestrate 2.0.2 or 2.1 High Availability Configuration," on page 44).

The following section of the upgrade script is displayed:

Enter the name of the PlateSpin Orchestrate administrator user previously defined when you configured that server.

**7** Type the name of the administrator, then press Enter.

**IMPORTANT:** Do not change the administrator name from the name used in the original 2.0.2 or 2.1 installation.

- **8** Type the administrator password, then press Enter.
- **9** Retype the administrator password, then press Enter.

The following section of the script is displayed:

If you've enabled auditing, you will need to upgrade the DB schema.

If you use a PostgreSQL database, you can upgrade it at this time.

If you use a different RDBMS, you will have to configure it separately.

You must supply the same DB connection information provided when the

audit DB was initially created.

Upgrade Audit DB (y/n) [no]:

**10** Enter y to upgrade the audit database.

The following section of the script is displayed:

Specify the JDBC URL used previously to connect to the audit database. Do not include a database name after the trailing slash.

JDBC URL [jdbc:postgresql://localhost:5432/]:

**11** Enter the appropriate database URL.

The following section of the script is displayed:

Specify the database name used previously to create to the audit database. Audit Database Name [zos\_db]:

- **12** Enter the previously specified database name.
- **13** Type the name of the PostgreSQL audit database user previously created, then press Enter.
- **14** Type the audit database user password, then press Enter.
- **15** Retype the audit database user password, then press Enter.

The remainder of the upgrade interview is nearly identical to the installation interview. For more information about the questions gathered during this interview that are added to the configuration script, see "PlateSpin Orchestrate Configuration Information" in the *PlateSpin Orchestrate 2.5 Installation and Configuration Guide*.

The PlateSpin Orchestrate Server automatically starts at the end of a successful upgrade configuration process.

#### Running the GUI Configuration Wizard to Configure the Upgraded Packages

If you decide to use the GUI Configuration Wizard to configure the upgraded PlateSpin Orchestrate packages, follow these steps:

1 Run the script for the PlateSpin Orchestrate Configuration Wizard as follows:

/opt/novell/zenworks/orch/bin/guiconfig

The GUI Configuration Wizard launches.

|                           | Welcome to the PlateSpin Orchestrate<br>Configuration Wizard       |
|---------------------------|--------------------------------------------------------------------|
|                           | This wizard will configure PlateSpin Orchestrate on this computer. |
| PlateSpin⊛<br>Orchestrate | Click Next to continue, or Cancel to exit.                         |
|                           | Next > Cancel                                                      |

**IMPORTANT:** If you only have a keyboard to navigate through the pages of the GUI Configuration Wizard, use the Tab key to shift the focus to a control you want to use (for example, a *Next* button), then press the spacebar to activate that control.

- 2 Click *Next* to display the license agreement.
- **3** Accept the agreement, then click *Next* to display the PlateSpin Orchestrate Configuration Selection page.

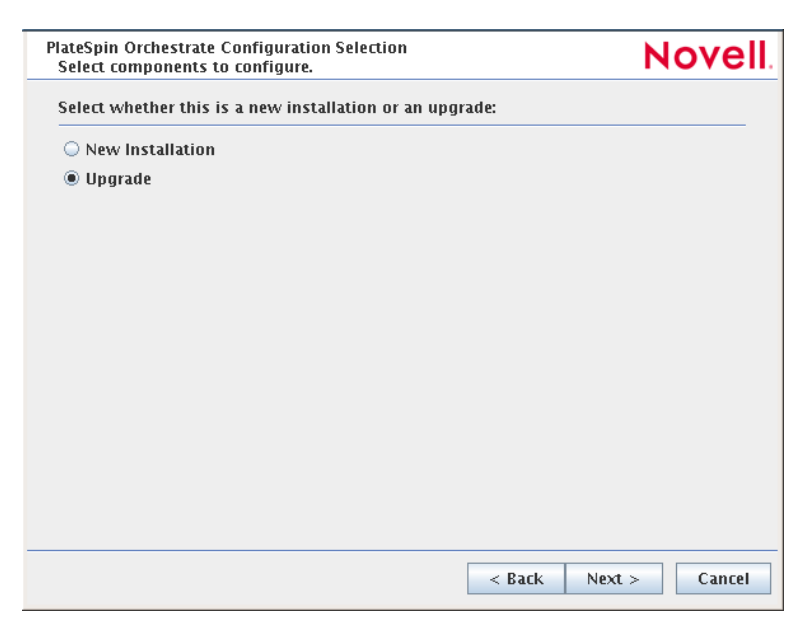

4 Select Upgrade, then click Next to display the PlateSpin Orchestrate components page.

This page lists the components that are available for configuration. By default, all installed components are selected for configuration.

**5** Deselect any PlateSpin Orchestrate components that you do not want to upgrade, then click *Next* to open the wizard page where you choose to configure the server for a High Availability clustered environment.

**NOTE:** You might not want to upgrade all components. For example, you might want to keep an older version of the Orchestrate Aagent installed on an Orchestrate Server machine when the agent is used to connect to a different (that is, a non-upgraded) Orchestrate server, such as in a "grid-of-grids" configuration.

6 Click *Next* on the High Availability page to open the wizard page where you can begin configuring required settings.

| PlateSpin Orchestrate Server<br>Configure required setting | r Credentials<br>Js.     |                | Novell         |
|------------------------------------------------------------|--------------------------|----------------|----------------|
| Please provide the followi                                 | ng information for the P | lateSpin Orche | strate Server: |
| Administrator username:                                    |                          |                |                |
| Administrator password:                                    |                          |                |                |
| Confirm password:                                          |                          |                |                |
|                                                            |                          |                |                |
|                                                            |                          |                |                |
|                                                            |                          |                |                |
|                                                            |                          |                |                |
|                                                            |                          |                |                |
|                                                            |                          |                |                |
|                                                            |                          |                |                |
|                                                            |                          |                |                |
|                                                            |                          |                |                |
|                                                            |                          |                |                |
|                                                            |                          |                |                |
|                                                            |                          | < Back         | Next > Cancel  |
|                                                            |                          |                |                |

(This example does not demonstrate configuring the server for a High Availability environment)

7 Fill in the fields as needed for each of the configuration pages.

Administrator username: Enter the name of the Platespin Orchestrate administrator used in the previous installation (for PlateSpin Orchestrate 2.0.2 or 2.1).

**IMPORTANT:** Do not change the administrator name from the name used in the original 2.0.2 or 2.1 installation.

Administrator password: Enter the administrator password.

Confirm password: Re-enter the administrator password.

8 Click *Next* to display the required settings page of the wizard.

| PlateSpin Orchest<br>Configure requi                                                                                                    | rate Server<br>red settings.                                                    |                                     | Novell                     |  |  |
|----------------------------------------------------------------------------------------------------|---------------------------------------------------------------------------------|-------------------------------------|----------------------------|--|--|
| If you have a new license file with your upgrade, browse for or enter the full path to the<br>license file. Otherwise the previously installed license file will be used (default). |                                                                                 |                                     |                            |  |  |
| License file:                                                                                                    | /tmp/key.txt                                                                    |                                     | Browse                     |  |  |
| The Agent port i<br>and Agents.                                                                                                    | s used for communication between the                                            | e PlateSpin Orche                   | strate Server              |  |  |
| Agent port:                                                                                                    | 8100                                                                            |                                     |                            |  |  |
| The User Portal<br>users to submit                                                                                                    | port provides access to a web-based m<br>and inspect the status of their jobs.  | nanagement port                     | al that enables            |  |  |
| User Portal port                                                                                                    | 8080                                                                            |                                     |                            |  |  |
| The Administrat<br>documentation,                                                                                                    | or Information port serves access to a tools reference, PlateSpin Orchestrate / | web page that h<br>Agent and Client | ts links to<br>installers. |  |  |
| Admin Info port                                                                                                    | 8001                                                                            |                                     |                            |  |  |
| 🗹 Upgrade aud                                                                                                    | it database                                                                     |                                     |                            |  |  |
|                                                                                                    |                                                                                 |                                     |                            |  |  |
|                                                                                                    |                                                                                 |                                     |                            |  |  |
|                                                                                                    |                                                                                 |                                     |                            |  |  |
|                                                                                                    |                                                                                 | < Back Nex                          | t > Cancel                 |  |  |

If you need clarification for the data to enter into the fields of the configuration pages, refer to the table in "PlateSpin Orchestrate Configuration Information" section of the *PlateSpin* Orchestrate 2.5 Installation and Configuration Guide.

Make sure you provide the path to the new PlateSpin Orchestrate license file during the configuration.

Default values are built into the script; most of these defaults are set to configure all of the product patterns that were installed using the Add-on Product Media utility.

If an error is displayed during the configuration process, the script or wizard stops the configuration and does not proceed.

**9** Click *Next* to display the next page of the wizard.

(Conditional) If you did not select the *Upgrade audit database* checkbox in the previous step, the following page of the wizard is displayed:

| PlateSpin Orchestrate Configuration Summary<br>Review and accept component settings.                                                            | Novell   |
|----------------------------------------------------------------------------------------------------|----------|
| ✓ Configure now                                                                                                    |          |
| Component configurations to upgrade:<br>PlateSpin Orchestrate Monitoring Service<br>PlateSpin Orchestrate Server<br>PlateSpin Orchestrate Agent |          |
| Response file: //etc/opt/novell/novell_zenworks_orch_install.conf                                                                               | Browse   |
| < Back Next                                                                                                    | > Cancel |

#### Proceed to Step 11.

If you selected selected the *Upgrade audit database* checkbox in the previous step, the following page of the wizard is displayed.

| PlateSpin Orchestrate Server<br>Configure audit database settir                                                       | ngs. Novell.                                     |  |  |  |  |
|----------------------------------------------------------------------------------------------------|--------------------------------------------------|--|--|--|--|
| Enter the JDBC URL to connect to the Auditing database, with a trailing slash but without a database name at the end. |                                                  |  |  |  |  |
| Audit Database URL:                                                                                                   | jdbc:postgresql://hostname.domain.com:5432/      |  |  |  |  |
| Supply a name for the existing                                                                                        | Audit Database.                                  |  |  |  |  |
| Database name:                                                                                                    | zos_db                                           |  |  |  |  |
| PlateSpin Orchestrate will use t                                                                                      | hese credentials to login to the Audit Database. |  |  |  |  |
| Audit Database username:                                                                                              | ZOS                                              |  |  |  |  |
| Audit Database password:                                                                                              | ***                                              |  |  |  |  |
| Enter password again to verify:                                                                                       | ***                                              |  |  |  |  |
|                                                                                                    |                                                  |  |  |  |  |
|                                                                                                    |                                                  |  |  |  |  |
|                                                                                                    |                                                  |  |  |  |  |
|                                                                                                    |                                                  |  |  |  |  |
|                                                                                                    |                                                  |  |  |  |  |
|                                                                                                    |                                                  |  |  |  |  |
|                                                                                                    |                                                  |  |  |  |  |
|                                                                                                    | < Back Next > Cancel                             |  |  |  |  |

Proceed to Step 10.

**10** Specify the required information to configure the upgrade for the audit database:

Audit Database URL: Specify the URL for the existing PostgreSQL audit database so that its schema can be upgraded.

**NOTE:** If you have been using a different RDBMS (that is, not PostgreSQL) for your audit database, you will have to configure it separately.

Database name: Specify the name of your existing database.

Audit Database username: Specify the existing database username.

Audit Database password: Specify the existing database user password.

**Enter password again to verify:** Re-enter the existing database user password to verify its authenticity.

**11** Click *Next* to display the Configuration Summary page of the configuration wizard.

**IMPORTANT:** Although this page of the wizard lets you navigate using the Tab key and Spacebar, you need to use the Shift+Tab combination to navigate past the summary list. Click *Back* if you accidentally go to the summary list, then re-enter the page to navigate to the control buttons.

By default, the *Configure now* check box on this page is selected. If you accept the default, the wizard starts PlateSpin Orchestrate and applies the configuration settings.

If you deselect the check box, the wizard writes the configuration file to /etc/opt/novell/ novell\_zenworks\_orch\_install.conf without starting PlateSpin Orchestrate or applying the configuration settings.

You can use this .conf file to start the PlateSpin Orchestrate server or client and apply the settings either manually or with an installation script. Use the following command to run the configuration:

/opt/novell/zenworks/orch/bin/config -rs

- 12 Click Next to display a message asking whether you want to overwrite the .conf response file.
- **13** To upgrade, you need to overwrite the existing file. When prompted, click *Yes* to overwrite the file and display the configuration page.

| PlateSpin Orchestrate Configuration<br>Ready to begin configuring system.                    | Novell   |
|----------------------------------------------------------------------------------------------|----------|
| Click Next to begin configuring your system. This may take several min<br>please be patient. | nutes so |
|                                                                                              |          |
|                                                                                              |          |
|                                                                                              |          |
|                                                                                              |          |
|                                                                                              |          |
|                                                                                              |          |
|                                                                                              |          |
|                                                                                              |          |
| < Back Next                                                                                  | > Cancel |

- **14** Click *Finish* to dismiss the configuration wizard.
- **15** Click *Next* to begin the upgrade configuration for the PlateSpin Orchestrate Service.

When the configuration is complete, the Finish page of the configuration wizard is displayed.

|                          | PlateSpin Orchestrate Configuration Wizard                                |
|--------------------------|---------------------------------------------------------------------------|
|                          | Finished configuring PlateSpin Orchestrate components.                    |
| PlateSpin<br>Orchestrate | See /var/opt/novell/novell_zenworks_orch_install.log for more<br>details. |
|                          | Finish                                                                    |

The Orchestrate Server automatically starts at the end of a successful configuration process.

## 2.1.6 Manually Configuring the Remote Audit Database after PlateSpin Orchestrate Is Upgraded

When you have upgraded PlateSpin Orchestrate, you can manually configure the existing audit database using the audit\_db\_upgrade.sql script. This script creates an actions table in the database. Use the following procedure to manually upgrade the audit database:

- 1 On the PlateSpin Orchestrate host machine, use your favorite editor to edit the script /opt/ novell/zenworks/zos/server/conf/audit\_db\_upgrade.sql.
  - **1a** Replace the \${DB\_NAME} variable with the PostgreSQL database name (for example, zos\_db).
  - **1b** Replace the \${DB\_USER} variable with the PostgreSQL schema owner name (for example, zos).
- **2** Use the following commands to run the modified script as the PostgreSQL database administrator for the remote database:

```
su - postgres
psql -h <psql-server-addr> -d postgres -U postgres -f audit_db_upgrade.sql
```

**3** Use the following command to log into PostgreSQL, using the database name and schema owner substituted in Step 1 above:

```
su - postgres
```

```
psql -h <psql-server-addr> -d zos_db -U zos -f audit_db_upgrade.sql
```

4 Confirm that the database username and password match the values used when creating the schema owner database user in "Creating a PlateSpin Orchestrate User for the PostgreSQL Database" in the *PlateSpin Orchestrate 2.5 Installation and Configuration Guide*. In this example, the username is zos and the password is zos.

| Audit Database Configuration— |     |                     |               |  |
|-------------------------------|-----|---------------------|---------------|--|
| JDBC Driver Name              | org | .postgresql.Driver  |               |  |
| JDBC Library                  | pos | tgresql 📃 💌         |               |  |
| JDBC Connection URL           | jdb | c:postgresql://loca | alhost/zos_db |  |
| Database Username             | zos |                     |               |  |
| Database Password             | zos |                     |               |  |
| Is Connected                  |     |                     |               |  |
| Connect                       |     | Disconnect          | Clear Queue   |  |

- **5** Confirm that the database username and password match the values you replaced in the variables of the .sql script. In this example, the username is zos and the password is zos.
- 6 Click Connect.

The *Is Connected* check box is selected: the Orchestrate Server is connected to the database so that any queued data and subsequent job, user, and resource events are written there.

## 2.1.7 (Optional) Removing Obsolete and Unneeded PlateSpin Orchestrate Patterns

After you upgrade PlateSpin Orchestrate 2.0 or 2.1 packages to PlateSpin Orchestrate 2.5 packages, you need to manually remove the obsolete VM Builder patterns and packages that remain after the upgrade.

**1** On the SLES 10 machine you are upgrading where the PlateSpin Orchestrate 2.0 or 2.1 VM Builder is installed, run the following command:

```
rug rm -t pattern zw_vm_builder -y
```

A system message is displayed:

```
The following packages will be removed:
libsblim-cmpiutill-1.0.1-0.2.3.10.i586 (system)
python-pywbem-0.7-5.3.9.37.i586 (system)
python-sqlite-1.1.6-17.5.i586 (system)
sblim-cmpi-xenvm-builder-1.0.3-13.10.i586 (system)
sblim-sfcb-1.3.2-9.3.12.60.i586 (system)
```

On the SLES 11 machine you are upgrading where the PlateSpin Orchestrate 2.0 or 2.1 VM Builder is installed, run the following command to remove each of the VM Builder packages:

zypper rm \$(zypper if -t pattern zw\_vm\_builder | grep ^i | cut -d'|' -f2)

You can also remove the packages one at a time:

zypper rm package

### 2.1.8 Checking the Upgraded Version of the Orchestrate Server

After you upgrade the 2.0.2 or 2.1 packages to PlateSpin Orchestrate 2.5, you should check the upgraded software packages to confirm that all of the earlier versions of the product components are now updated and which of the non-Novell packages have been updated.

To do this, change to the directory where the current version of PlateSpin Orchestrate was extracted, then run the following command:

rpm -qa | grep 'novell-zen'

Compare the results of this command with the results you had with the check you performed before the upgrade (see Section 2.1.2, "Checking the Current Version of PlateSpin Orchestrate," on page 14). If some of the components have not been upgraded from the earlier version, the incompatibility between the components could cause unexpected behavior.

### 2.1.9 Running Discovery on VM Hosts and Images

Because many new facts have been added to PlateSpin Orchestrate VMs for version 2.5, it is necessary to re-discover all of the VMs in the grid so that the new facts are added to the VMs.

To do this from the Orchestrate Development Client tools menu,

- 1 Click *Provision* > *Discover VM Hosts and Repositories*, select the Provisioning Adapter you want to run for the discovery, then click *OK*.
- 2 Click *Provision* > *Discover VM Images*, select the Provisioning Adapter you want to run for the discovery, then click *OK*.

# 2.2 PlateSpin Orchestrate Components That Are Not Upgraded

When you upgrade from 2.0.2 or 2.1 to 2.5, the core components are not upgraded or redeployed. Instead, the old core components are replaced with new core PlateSpin Orchestrate components. If, however, you made any changes to the core components, those changes are saved and you can manually re-enter the configuration you want after the upgrade.

For example, suppose you have deployed the xen provisioning adapter job and you made custom changes to the xen30 policy file. When the PlateSpin Orchestrate Server prepares for an upgrade, it repackages the xen provisioning adapter by creating a .sar archive and then stores it in / Orchestrate\_instance\_directory/snapshot/deployment/core/xen.sar. This xen.sar archive contains the current state of the Xen provisioning adapter, including your custom changes.

Later, when the PlateSpin Orchestrate Server is upgraded, the new xen provisioning adapter for the new server is deployed, but the changes you made previously are not applied. To apply these changes to the new server, you have two choices:

- Use the PlateSpin Orchestrate Development Client to manually apply the changes to the new server's core component. (You can review what these changes were by looking at the snapshot files in the xen.sar archive.)
- (Conditional) If you are migrating between servers of the same version whose core components have not changed, you can use the zosadmin redeploy command to manually redeploy the snapshotted core component.

**NOTE:** After the upgrade to 2.5, some earlier-version provisioning adapter jobs (esx, vcenter2x, vmserver) and the VMs provisioned by those jobs are not redeployed for use. Any resource or other objects previously managed by these provisioning adapters are no longer manageable, even though they still exist in PlateSpin Orchestrate.

# 2.3 Recovering from a Failed PlateSpin Orchestrate Server Upgrade

It is possible that the upgrade process could have problems. If this should occur, we suggest you follow these general steps to recover from those errors and "roll back" to the previous version of PlateSpin Orchestrate.

- Section 2.3.1, "Failure Scenario 1: Error Resolution," on page 29
- Section 2.3.2, "Failure Scenario 2: Cannot Resolve Error," on page 30

#### 2.3.1 Failure Scenario 1: Error Resolution

Follow these steps if you can resolve the error.

- 1 Open the upgrade log file to learn about the reason for the error, then resolve it.
- **2** Re-run the configuration

## 2.3.2 Failure Scenario 2: Cannot Resolve Error

Follow these steps if you cannot resolve the error:

- **1** Remove the new instance directory for the PlateSpin Orchestrate Server, not including the datagrid.
- 2 Copy the old instance directory /var/opt/novell/zenworks/zos.bak to restore the PlateSpin Orchestrate Server data from the snapshot.
- 3 Restore the previous version RPMs of the PlateSpin Orchestrate software.

# 2.4 Restoring PlateSpin Orchestrate If the Upgrade Fails

If you use ZENworks Linux Management in your network, you can use it to restore an older version of the PlateSpin Orchestrate Server if an upgrade has failed. This section contains information that can help you roll back a failed upgrade of PlateSpin Orchestrate 2.5 back to PlateSpin Orchestrate 2.0.2 or 2.1.

- Section 2.4.1, "Requirements," on page 30
- Section 2.4.2, "Rollback Procedure," on page 30

### 2.4.1 Requirements

This scenario requires that you have already installed the PlateSpin Orchestrate 2.0.2 or 2.1 ISO. That is, the 2.0.2 or 2.1 version of the Orchestrate Server should be running with exactly the same packages you originally installed and configured.

The scenario also requires that you have a PlateSpin Orchestrate 2.5 ISO on hand. It is important that you enable rollback through ZENworks Linux Management before you actually execute the rollback. ZENworks Linux Management records the changes you make to the RPM database when you enable rollback.

Rollback works only if you previously installed 2.0.2 or 2.1 packages using ZENworks Linux Management. ZENworks Linux Management records data about each package that it installs, deletes, or upgrades.

For more information about using ZENworks Linux Management for rollback, see Reverting to a Previously Installed Software Configuration State (http://www.novell.com/documentation/zlm72/lm7admin/index.html?page=/documentation/zlm72/lm7admin/data/b94fftd.html) in the ZENworks 7.2 Linux Management Administration Guide.

### 2.4.2 Rollback Procedure

Use the following steps to roll back a PlateSpin Orchestrate 2.5 upgrade to PlateSpin Orchestrate 2.0.2 or 2.1.

**1** Make sure that you have the ZENworks Management Daemon installed, with rollback tools enabled.

rug get rollback

- **2** Check repositories to ensure that they are disabled. You want only 2.1 (or 2.0.2) upgrades.
  - **2a** Run the following command to list the repositories:

rug sl

**2b** Run the following command to list the catalogs of subscribed repositories:

rug ca

**2c** Run the following command to unsubscribe from each subscribed repository:

rug unsub "<name\_of repository>"

- **3** Add a PlateSpin Orchestrate 2.0.2 or 2.1 Server ISO as a repository.
  - **3a** Run the following command, followed by the local path of the ISO, the ftp or http addresses, or the path to the CD or DVD media where the installation source of PlateSpin Orchestrate 2.0.2 or 2.1 currently resides.

rug sa -t zypp <installation\_source\_of\_Orchestrate\_2.1.0\_Server> pso20

This command adds the Orchestrate 2.0.2 or 2.1 repository to the ZENworks Management Daemon. The daemon uses the RPMs in the repository to roll back the server to its former state. For this reason, the repository (the pso20 shown in the example) must have the same RPM package versions as PlateSpin Orchestrate 2.0.2 or 2.1.

For more information about adding repositories, see the ZENworks 7.2 Linux Management Administration Guide (http://www.novell.com/documentation/zlm72/lm7admin/data/front.html).

**3b** Run the following command to list and confirm existing repositories:

rug sl

**3c** Run the following command to list and confirm the catalogs of subscribed repositories:

rug ca

- **4** Subscribe to the pso20 repository.
  - **4a** Run the following command to subscribe to the pso20 repository:

rug sub pso20

**4b** Run the following command to list the catalogs and confirm the catalogs of subscribed repositories:

rug ca

The new repository shows Yes in the Sub'd (subscribed) column.

**4c** Run the following command to list and confirm updates:

rug lu

The message, No updates are available, is displayed, which indicates that no new updates to the repository are available-the RPMs match those in the pso20 catalog.

- **5** Add a PlateSpin Orchestrate 2.5 Server ISO as a repository.
  - **5a** Run the following command, followed by the local path of the ISO, the ftp or http addresses, or the path to the CD or DVD media where the installation source of PlateSpin Orchestrate 2.0.2 or 2.1 currently resides.

rug sa -t zypp <installation\_source\_of\_PS\_Orchestrate\_2.5\_Server> pso25

This command adds the PlateSpin Orchestrate 2.5 repository to the ZENworks Management Daemon. The daemon uses the RPMs in the repository to roll back the server to its former state. For this reason, the repository (the pso25 shown in the example) must have the same RPM package versions as PlateSpin Orchestrate 2.5.

For more information about adding repositories, see the *ZENworks 7.2 Linux Management Administration Guide* (http://www.novell.com/documentation/zlm72/lm7admin/data/front.html).

**5b** Run the following command to list and confirm existing repositories:

rug sl

**5c** Run the following command to list and confirm the catalogs of subscribed repositories:

rug ca

- 6 Subscribe to the pso25 repository.
  - **6a** Run the following command to subscribe to the pso25 repository:

rug sub pso25

**6b** Run the following command to list the catalogs and confirm the catalogs of subscribed repositories:

rug ca

The new repository shows Yes in the Sub'd (subscribed) column for both the pso20 and pso25 repositories.

**6c** Run the following command to list and confirm the updated PlateSpin Orchestrate 2.5 packages:

rug lu

**7** Run the following command to verify that the 2.1 Server (or 2.0.2 Server) and the 2.1 Agent (or 2.0.2 Agent) are in a running state:

ps ax | grep java

**8** Run the following command to perform the package upgrade (while the server is in a running state).

rug up

The upgrade scripts of the PlateSpin Orchestrate 2.5 RPM packages stop the 2.0.2 or 2.1 Server and the 2.0.2 or 2.1 Agent before the upgrade, then take a snapshot of the 2.0.2 or 2.1 Server that is required for the upgrade.

**9** When the package upgrade is complete, run the following command to launch the configuration script to upgrade the 2.0.2 or 2.1 Server.

/opt/novell/zenworks/orch/bin/config

**NOTE:** For details on running the configuration script, see "Installation and Configuration Steps" in the *PlateSpin Orchestrate 2.5 Installation and Configuration Guide*.

If the upgrade configuration fails, error information is displayed in the terminal.

Because of the configuration upgrade failure, you need to use the ZENworks Management Daemon to roll back to the former (that is, the PlateSpin Orchestrate 2.0.2 or 2.1) running state without losing data.

**10** Run the following command to confirm that PlateSpin Orchestrate 2.5 packages are installed:

rpm -qa | grep zos

Because the 2.5 packages are installed but not configured, you cannot use them to start the Orchestrate Server.

**11** Run the follow command to confirm that an instance of the 2.5 Server was created:

```
ls /var/opt/novell/zenworks/zos/
```

The agent, server and server.save folders should be listed.

**12** Run the following command to launch the ZENworks Linux Management (that is, the ZENworks Management Daemon) for rolling back to PlateSpin Orchestrate 2.0.2 or 2.1:

```
rug ro 1 hour ago
```

**NOTE:** The rollback parameter, 1 hour ago, is conditional: it specifies the state of the packages on the SLES server at a given time in the past. You need to specify the time when you are sure that 2.0.2 or 2.1 packages were installed and running so that you can roll back the current PlateSpin Orchestrate 2.5 packages to PlateSpin Orchestrate 2.0.2 or 2.1 packages.

**13** Run the following commands to confirm that the system has been rolled back to version 2.0.2 or 2.1 and that a server instance exists:

rpm -qa | grep zos

ls /var/opt/novell/zenworks/zos/

14 Run the following command to start the PlateSpin Orchestrate Agent:

/etc/init.d/novell-zosagent start

# 2.5 Upgrading the Older Agents and Clients

It is likely that you have installed 2.0.2 or 2.1 Agents and Clients on machines other than where the PlateSpin Orchestrate 2.0.2 or 2.1 Server components were installed. This section includes information that helps you to walk through the upgrade of those agents and clients.

- Section 2.5.1, "Checking the Current Version of the Orchestrate Agent," on page 34
- Section 2.5.2, "Backing Up the 2.5 Orchestrate Agent Prior to Upgrading," on page 34
- Section 2.5.3, "Automatically Upgrading the Orchestrate Agent from the Orchestrate Development Client," on page 34
- Section 2.5.4, "Using the Product ISO to Upgrade Agents and Clients on a SLES 10 SP3 Machine," on page 35
- Section 2.5.5, "Using the ISO to Upgrade the PlateSpin Orchestrate Agent and Clients on Red Hat Enterprise Linux 4 Machines," on page 41
- Section 2.5.6, "Using the ISO to Upgrade the PlateSpin Orchestrate Agent on Red Hat Enterprise Linux 5 Machines," on page 42
- Section 2.5.7, "Using the ISO to Upgrade the Old PlateSpin Orchestrate Agent or the Orchestrate Clients on Windows Machines," on page 43
- Section 2.5.8, "Using the Administrator Information Page to Upgrade the Agents and Clients," on page 44

**NOTE:** To perform a mass upgrade of PlateSpin Orchestrate Agents we recommend that you use a reputable application software distribution method to upgrade to the newer versions that ship with PlateSpin Orchestrate 2.0.2 or 2.1. For example, you can use ZENworks Linux Management to distribute new agents and clients to Linux servers.

For more information, see Section 2.7, "Running the Upgrade Configuration on an Enterprise Scale," on page 44.

### 2.5.1 Checking the Current Version of the Orchestrate Agent

Before you upgrade the 2.0.2 or 2.1 Agent packages to PlateSpin Orchestrate 2.5, you should check which packages of the older version need to be upgraded and which non-Novell packages are included in the product packages.

To do this, change to the directory where the current version of the PlateSpin Orchestrate .iso was extracted, then run the following command:

rpm -qa | grep 'novell-zen'

We recommend that you record the results of this command so that you can compare it with the results of a similar task following the upgrade (see

## 2.5.2 Backing Up the 2.5 Orchestrate Agent Prior to Upgrading

As with the installation of any software, it is always a wise precaution to back up a working copy of PlateSpin Orchestrate 2.0.2 or 2.1 Agent directories before you install the newer version. To back up the old version, copy the /var/opt/novell/zenworks/zos/agent directory.

## 2.5.3 Automatically Upgrading the Orchestrate Agent from the Orchestrate Development Client

The PlateSpin Orchestrate Development Client includes a feature that lets you automatically upgrade older Orchestrate Agents on resources (virtual or physical) that connect to the Orchestrate Server.

If your grid includes older (that is, older than version 2.5) Resource objects, their Orchestrate Agents cannot connect to a recently upgraded Orchestrate Server. This is shown when the Resource Registration icon in the Resource Monitor of the Orchestrate Development Client displays a "flag up" 📫 status.

When you click the Resource Registration icon, the Resource Registration Monitor dialog box displays all of the older resource objects attempting to connect. The *Upgrade* option is also available in the dialog box. You can select this option, along with all of the older agents that you want to upgrade.

When you use this automatic upgrade method, only the agent rpm (that is, the zw\_zos\_agent pattern) is upgraded, but other Orchestrate components that might be present on the resource machine are not upgraded. These include the following components (listed by pattern names):

- zw\_zos\_clients
- zw\_mon\_agent
- zw\_vm\_builder
- cabextract (on Xen hosts where you plan to use Windows sysprep)

To separately upgrade these components, you need to use the YaST upgrade from the product ISO (see "Upgrading PlateSpin Orchestrate Agent Packages Using YaST" on page 35) or the rug upgrade method (for each component) from the bash prompt ("Upgrading PlateSpin Orchestrate Agent Packages Using the rug Command" on page 37).

### 2.5.4 Using the Product ISO to Upgrade Agents and Clients on a SLES 10 SP3 Machine

This section includes information about upgrading the agent and client packages on the product ISO.

- "Upgrading PlateSpin Orchestrate Agent Packages Using YaST" on page 35
- "Upgrading PlateSpin Orchestrate Agent Packages Using the rug Command" on page 37
- "Checking the Upgraded Orchestrate Agent" on page 38
- "Configuring the Upgraded Agent Packages" on page 38

#### Upgrading PlateSpin Orchestrate Agent Packages Using YaST

Use the following procedure if you want to use YaST, a graphical user interface, to upgrade the 2.0.2 or 2.0.2 or 2.1 packages to 2.5 packages. If you want to use the command line to upgrade, see "Upgrading PlateSpin Orchestrate Agent Packages Using the rug Command" on page 37.

- **1** Download the appropriate PlateSpin Orchestrate 2.5 ISO (32-bit or 64-bit for SLES 10 or SLES 11), then prepare it for installation:
  - **1a** (Optional) Burn a DVD of the ISO image and load it into the DVD drive of the target machine.
  - **1b** (Optional) Copy the ISO image to the local file system.

To mount the ISO image file on a particular machine,

**1b1** Log in to the target server as root.

- 1b2 Open YaST2.
- **1b3** In the YaST Control Center, click *Software*, then click *Installation Source* to display the Configured Software Catalogs view.
- **1b4** In the Configured Software Catalogs view, click *Add* to open the Media Type view.
- **1b5** In the Media Type view, select *Local Directory*, then click *Next* to open the Local Directory or ISO view.
- **1b6** In the *Path to Directory or ISO Image* field of the Local Directory or ISO view, select *ISO Image*, browse to the path where you copied the ISO image file, then click *Next*.
- **1c** (Optional) Mount the ISO image file on the machine where PlateSpin Orchestrate is to be installed (the "target" machine).

If you want to mount the ISO image file on a particular machine,

**1c1** Log in to the target server as root.

**1c2** From the command line of the target machine, enter the following commands

mkdir /mnt/iso

mount -o loop PlateSpin\_Orchestrate-2.6.0.x86\_64.iso /mnt/iso

(where you substitute the name of the ISO (32-bit or 64-bit) that you are using).

1c3 Open YaST2.

- **1c4** In the YaST Control Center, click *Software*, then click *Installation Source* to display the Configured Software Catalogs view.
- **1c5** In the Configured Software Catalogs view, click *Add* to open the Media Type view.
- **1c6** In the Media Type view, select *Local Directory*, then click *Next* to open the Local Directory or ISO view.
- **1c7** In the *Path to Directory or ISO Image* field of the Local Directory or ISO view, enter the mount point:

/mnt/iso

**1d** (Optional) If you are installing the ISO image to a large network, extract the product files from the ISO image to a web server / ftp server that can be accessed by the target machine without the need for authentication or anonymous login.

To add an .iso file or Web URL as an installation source in YaST,

- **1d1** Log in to the target SLES 10 server as root, then open YaST2.
- **1d2** In the YaST Control Center, click *Software*, then click *Installation Source* to display the Configured Software Catalogs view.
- **1d3** In the Configured Software Catalogs view, then click *Add* to open the Media Type view.
- **1d4** In the Media Type view, select an installation media type.
  - **1d4a**(Example) If you extracted the ISO image to a Web Server or FTP Server, select *HTTP* (or *FTP*), then click *Next* to open the Server and Directory view.
  - **1d4b**In the *Server Name* field of the Server and Directory view, enter the Server Name (IP Address or DNS Name), in the *Directory on Server Field*, enter the directory name where you extracted the ISO, then click *Next*.
- 2 Upgrade PlateSpin Orchestrate Agent software packages:
  - **2a** Log in to the target SLES server as root, then open YaST2.
  - **2b** In YaST2, open the *Filter* drop-down menu, then select *Installation Sources* to display the install patterns available on the PlateSpin Orchestrate installation media.

Component packages already installed to the server are checked.

- **2c** Right-click on any of the installed package names, click *All in This List > Update if newer version available.*
- **2d** Click *Accept* to install the upgraded packages.

After the agent RPMs are upgraded, the program runs a script that does the following:

- Stops job activity on the existing agent
- Backs up the existing agent data to a retrievable format
- Upgrades the RPMs for the selected PlateSpin Orchestrate patterns

**WARNING:** The preceding steps have been tested and validated in YaST. Using other methods to update packages in YaST have not proven successful.

- **2e** Run the configuration program on the machine where the agents or clients are installed. You have two options for running the script:
  - Run the PlateSpin Orchestrate product configuration script. If you use this method, continue with the steps in "Running the Product Configuration Script to Upgrade Agents" on page 38.
  - Run the GUI Configuration Wizard. If you use this method, skip to the steps in "Running the GUI Configuration Wizard to Upgrade Agents" on page 39.

#### Upgrading PlateSpin Orchestrate Agent Packages Using the rug Command

Use the following procedure if you want to use YaST, a graphical user interface, to upgrade the PlateSpin Orchestrate packages. If you want to use the GUI Configuration Wizard to upgrade, see "Upgrading PlateSpin Orchestrate Agent Packages Using YaST" on page 35.

- **1** Download the appropriate PlateSpin Orchestrate 2.5 ISO (32-bit or 64-bit), then prepare it for installation:
  - (Optional) Burn a DVD of the ISO image, mount the DVD, then extract the contents of the .iso folder to the local file system of the server.
  - (Optional) Extract the contents of the .iso folder to the local file system of the server.
- **2** At the command line, change to the directory where the PlateSpin Orchestrate .iso folder was extracted, then run the commands to upgrade PlateSpin Orchestrate:
  - **2a** Run the following command:

```
rug sa -t zypp "http://<ip_address_of_local_server>/
<directory_location_of_iso_files>"
```

**NOTE:** If you have chosen not to extract the files and you want to use the .iso image to upgrade, use the following command in this step:

rug sa -t zypp "iso:///?iso=\$ISO\_FILE\_NAME&url=dir:///\$PATH\_TO\_ISO/"

For example, for the ISO located at /root/Desktop/PlateSpin\_Orchestrate-2.5.x86\_64.iso, you could use this command:

```
rug sa -t zypp "iso:///?iso=PlateSpin_Orchestrate-
2.5.x86_64.iso&url=dir:///root/Desktop/"
```

**NOTE:** If you are using an ftp server, extract the contents of the .iso to a folder, use the following command:

```
"ftp://<ip_address_of_local _server>/
<directory_location_of_iso_files>"
```

**2b** Run the following command:

rug sub platespin

**2c** Run the following command:

rug up -y

- **3** Configure the PlateSpin Orchestrate Agent. You can use one of two information gathering methods to perform the configuration:
  - Run the PlateSpin Orchestrate product configuration script. If you use this method, continue with the steps in "Running the Product Configuration Script to Upgrade Agents" on page 38.
  - Run the GUI Configuration Wizard. If you use this method, skip to the steps in "Running the GUI Configuration Wizard to Upgrade Agents" on page 39.

#### **Checking the Upgraded Orchestrate Agent**

After you upgrade the 2.0.2 or 2.1 packages to 2.5, you should check the upgraded software packages to confirm that all of the earlier versions of the product components are now updated and which of the non-Novell packages have been updated.

To do this, change to the directory where the PlateSpin Orchestrate 2.5 . iso was extracted, then run the following command:

rpm -qa | grep 'novell-zen'

Compare the results of this command with the results you had with the check you performed before the upgrade (see Section 2.5.1, "Checking the Current Version of the Orchestrate Agent," on page 34). If some of the components have not been upgraded from the earlier version, the incompatibility between the components could cause unexpected behavior.

#### **Configuring the Upgraded Agent Packages**

You can use one of two information gathering methods to configure upgraded PlateSpin Orchestrate packages:

- "Running the Product Configuration Script to Upgrade Agents" on page 38
- "Running the GUI Configuration Wizard to Upgrade Agents" on page 39

Running the Product Configuration Script to Upgrade Agents

If you decided to use the product configuration script to upgrade PlateSpin Orchestrate Agents and Clients referred to Step 2e on page 37,

- 1 Make sure you are logged in as root to run the configuration script.
- **2** Run the script, as follows:

/opt/novell/zenworks/orch/bin/config

When the script runs, the following information is initially displayed:

Welcome to PlateSpin Orchestrate.

This program will configure PlateSpin Orchestrate 2.5

Select whether this is a new install or an upgrade

i) install u) upgrade

Selection [install]:

**3** Enter u to select the option to upgrade to PlateSpin Orchestrate.

The following information is displayed:

Select products to upgrade

- **4** Toggle the items in the list that you want to upgrade to yes.
- **5** Enter f to finish the selection and begin the configuration.
- 6 Enter y or n to view or bypass a summary information screen of the configuration you have completed. If you chose to view the summary, you can proceed with the upgrade (by entering yes) or abort the upgrade (by entering no).

#### Running the GUI Configuration Wizard to Upgrade Agents

If you decided to upgrade 2.0.2 or 2.1 Agents and Clients to 2.5 Agents using the GUI Configuration Wizard referred to in Step 2e on page 37,

1 Run the script for the PlateSpin Orchestrate Configuration Wizard as follows:

/opt/novell/zenworks/orch/bin/guiconfig

The GUI Configuration Wizard launches.

| PlateSpins<br>Orchestrate | Welcome to the PlateSpin Orchestrate<br>Configuration Wizard<br>This wizard will configure PlateSpin Orchestrate on this<br>computer.<br>Click Next to continue, or Cancel to exit. |
|---------------------------|----------------------------------------------------------------------------------------------------|
|                           | Next > Cancel                                                                                                    |

**IMPORTANT:** If you only have a keyboard to navigate through the pages of the GUI Configuration Wizard, use the Tab key to shift the focus to a control you want to use (for example, a *Next* button), then press the spacebar to activate that control.

- 2 Click *Next* to display the license agreement.
- **3** Accept the agreement, then click *Next* to display the PlateSpin Orchestrate Configuration Selection page.

| Novell     |
|------------|
|            |
|            |
|            |
|            |
|            |
|            |
|            |
|            |
|            |
|            |
|            |
|            |
|            |
| t > Cancel |
|            |

**4** Select *Upgrade*, then click *Next* to display the PlateSpin Orchestrate components page.

This page lists the components that are available for configuration (already installed). By default, all previously installed components are selected for configuration.

**5** Select all the agent components you want to upgrade, then click *Next* to display the Configuration Summary page of the configuration wizard.

| PlateSpin Orchestrate Configuration Summary<br>Review and accept component settings. | Novell   |
|--------------------------------------------------------------------------------------|----------|
| ✓ Configure now                                                                      |          |
| Component configurations to upgrade:                                                 |          |
| PlateSpin Orchestrate Agent                                                          |          |
|                                                                                      |          |
|                                                                                      |          |
|                                                                                      |          |
|                                                                                      |          |
|                                                                                      |          |
| Response file: /etc/opt/novell/novell_zenworks_orch_install.conf                     | Browse   |
|                                                                                      |          |
| < Back Next                                                                          | > Cancel |

- **6** Commit the configuration.
  - 6a (Optional) Click Next to apply the configuration settings.
  - **6b** Deselect the Configure now check box so that the wizard can write the configuration file to /etc/opt/novell/novell\_zenworks\_orch\_install.conf without starting PlateSpin Orchestrate or applying the configuration settings.

**NOTE:** You can use this .conf file to start the PlateSpin Orchestrate Agent and apply the settings either manually or with an installation script. Use the following command to run the configuration:

```
/opt/novell/zenworks/orch/bin/config -rs
```

- 7 Click Next to display a message asking whether you want to overwrite the .conf response file.
- **8** To upgrade, you need to overwrite the existing file. When prompted, click *Yes* to overwrite the file and display the configuration page.
- **9** Click *Finish* to dismiss the configuration wizard.
- **10** Click *Next* to begin the upgrade configuration for the 2.0.2 or 2.1 Service to the 2.5 Service.

When the configuration is complete, the Finish page of the configuration wizard is displayed.

|                           | PlateSpin Orchestrate Configuration Wizard                                |
|---------------------------|---------------------------------------------------------------------------|
|                           | Finished configuring PlateSpin Orchestrate components.                    |
| PlateSpin®<br>Orchestrate | See /var/opt/novell/novell_zenworks_orch_install.log for more<br>details. |
|                           | Finish                                                                    |

### 2.5.5 Using the ISO to Upgrade the PlateSpin Orchestrate Agent and Clients on Red Hat Enterprise Linux 4 Machines

Use the following procedure if you want to use the Add-on method to install just the Orchestrate Agent and the PlateSpin Orchestrate Monitoring Agent to a Red Hat Enterprise Linux (RHEL) 4 machine.

- 1 Shut down the PlateSpin Orchestrate on the machine where you intend to install the new PlateSpin Orchestrate Development Client.
- **2** Download the appropriate PlateSpin Orchestrate Server ISO (32-bit or 64-bit) to an accessible network location.
- **3** Mount the PlateSpin Orchestrate ISO as a loopback device as in the following example:

mount -o loop PlateSpin\_Orchestrate-2.5.0.x86\_64.iso /mnt

This mounts the ISO in the /mnt folder.

**4** Navigate to the directory path where the RHEL 4 packages reside. For example:

```
cd /mnt/RHEL4
```

There are five packages in the /RHEL4 directory (the list below is for a 64-bit ISO):

```
novell-zenworks-monitor-gmond-3.0.4-50.x86_64.rpm
novell-zenworks-orch-config-2.5.0-141.noarch.rpm
novell-zenworks-orch-config-gui-2.5.0-57039.noarch.rpm
novell-zenworks-zos-agent-2.5.0-57039.i586.rpm
novell-zenworks-zos-java-1.6.0_sun_update14-1.x86_64.rpm
```

**5** Use the rpm command to install the packages:

rpm -Uvh \*.rpm

If you encounter an issue regarding missing dependencies, you can use the up2date command to download and install those. For example, if you were missing libcaplso or libcap.so.1, you would run the following:

up2date --solvedeps=libcp.so,libcap.so.1

- **6** (Optional) Increase the heap size that the JVM handles to enable the Orchestrate Development Client to manage a large number of objects.
  - 6a Open the zoc bash shell script at /opt/novell/zenworks/zos/server/bin.
  - **6b** Inside the script, find the following line where the JVM parameters are defined:

JVMARGS="-Xmx256m -Xms256m -Xmn64m -XX:NewSize=64m -XX:MaxNewSize=64m"

The -Xmx argument specifies the maximum heap size for the JVM. Increasing the heap size prevents a JVM out of memory condition.

- 6C Change the value in the -Xmx argument from 256 MB to 512 MB.
- **6d** Save the script.

**NOTE:** Upgraded agent and client software does not require you to execute the configuration script on RHEL 5 machines.

# 2.5.6 Using the ISO to Upgrade the PlateSpin Orchestrate Agent on Red Hat Enterprise Linux 5 Machines

Use the following procedure if you want to use the Add-on method to upgrade the PlateSpin Orchestrate Development Client to a PlateSpin Orchestrate Development Client running on a Red Hat Enterprise Linux (RHEL) 5 machine.

- 1 Shut down the old PlateSpin Orchestrate Development Client on the machine where you intend to install the new Orchestrate Development Client.
- **2** Download the appropriate PlateSpin Orchestrate ISO (32-bit or 64-bit) to an accessible network location.
- **3** Mount the PlateSpin Orchestrate ISO as a loopback device as in the following example:

```
mount -o loop PlateSpin_Orchestrate-2.5.0.x86_64.iso /mnt
```

This mounts the ISO in the /mnt folder.

**4** Navigate to the directory path where the RHEL 5 packages reside. For example:

```
cd /mnt/RHEL5
```

There are five packages in the /RHEL5 directory:

```
novell-zenworks-monitor-gmond-3.0.4-50.x86_64.rpm
novell-zenworks-orch-config-2.5.0-141.noarch.rpm
novell-zenworks-orch-config-gui-2.5.0-57039.noarch.rpm
novell-zenworks-zos-agent-2.5.0-57039.i586.rpm
novell-zenworks-zos-java-1.6.0_sun_update14-1.x86_64.rpm
```

**5** Use the rpm command to install the packages:

rpm -Uvh \*.rpm

If you encounter an issue regarding missing dependencies, you can use the up2date command to download and install those. For example, if you were missing libcaplso or libcap.so.1, you would run the following:

up2date --solvedeps=libcp.so,libcap.so.1

- **6** (Optional) Increase the heap size that the JVM handles to enable the console to manage a large number of objects.
  - 6a Open the zoc bash shell script at /opt/novell/zenworks/zos/server/bin.
  - **6b** Inside the script, find the following line where the JVM parameters are defined:

JVMARGS="-Xmx256m -Xms256m -Xmn64m -XX:NewSize=64m -XX:MaxNewSize=64m"

The -Xmx argument specifies the maximum heap size for the JVM. Increasing the heap size prevents a JVM out of memory condition.

- 6C Change the value in the -Xmx argument from 256MB to 512MB.
- 6d Save the script.

**NOTE:** Upgraded agent and client software does not require you to execute the configuration script on RHEL 5 machines.

# 2.5.7 Using the ISO to Upgrade the Old PlateSpin Orchestrate Agent or the Orchestrate Clients on Windows Machines

The PlateSpin Orchestrate Agent and the PlateSpin Orchestrate Development Client are supported on Windows 2003 and Windows XP. To upgrade, install the new 2.5 release of the Orchestrate Agent or the Orchestrate Development Client.

**IMPORTANT:** When upgrading the Orchestrate Development Client on a Windows machine, you must uninstall the prior version first, then install the new version.

Use the following steps to download the PlateSpin Orchestrate component you want to install:

- **1** Download the appropriate PlateSpin Orchestrate 2.5 ISO (32-bit or 64-bit) to an accessible network location.
- **2** Create a DVD from the ISO or use a tool that will mount the ISO.

- **3** Navigate to the directory path where the Windows packages (Windows 2003 or Windows XP) reside.
- **4** Double-click the appropriate file (.exe) to launch an installation and configuration wizard for the Development Client.

## 2.5.8 Using the Administrator Information Page to Upgrade the Agents and Clients

The Administrator Information Page page includes installers for the PlateSpin Orchestrate 2.5 Agents and Clients for Windows and various Linux/UNIX machines (see "Installing the Orchestrate Agent from the Administrator Information Page" in the *PlateSpin Orchestrate 2.5 Installation and Configuration Guide*). The page has no facility for upgrading an agent or client.

To upgrade, we recommend that you use the methods native to the OS to install the new 2.5 release of the Orchestrate Agent or Orchestrate Development Client.

**IMPORTANT:** When upgrading the Orchestrate Development Client on a Windows machine, you must uninstall the prior version first, then install the new version.

## 2.6 Upgrading the PlateSpin Orchestrate VM Client to Version 2.5

If you installed the PlateSpin Orchestrate 2.0.2 or 2.1 VM Client, the new 2.5 version must be installed in its place. There is no upgrade option for this component.

# 2.7 Running the Upgrade Configuration on an Enterprise Scale

If you have a number of 2.0.2 or 2.1 Server or Agent components to upgrade in an enterprise environment, you might want to follow these general steps to accomplish the upgrade.

- 1 Use a reputable configuration management tool to distribute and install the upgrade software. Examples include ZENworks Linux Management, ZENworks Configuration Management, and the Red Hat Network.
- 2 Configure the upgraded components on a base machine, then, use the configuration software to distribute the respective .conf files to the servers or nodes being upgraded.

# 2.8 Upgrading a PlateSpin Orchestrate 2.0.2 or 2.1 High Availability Configuration

This section provides the steps you need to follow to upgrade a PlateSpin Orchestrate 2.0.2 or 2.1 environment to a PlateSpin Orchestrate 2.5 high availability configuration. Use the following steps for the upgrade:

- **1** Using the high availability manager (such as Heartbeat 2), shut down the PlateSpin Orchestrate service.
- 2 Manually bind the cluster IP address using the following command:

ip addr add {CIDR\_IP\_ADDRESS} dev {Ethernet Device}

**3** Manually start a PlateSpin Orchestrate Server instance on the first node in the cluster using the following command:

/etc/init.d/novell-zosserver start

- **4** Manually stop the instance with snapshot. See Section 2.1.3, "Snapshotting the Existing Server Installation," on page 14 for more information.
- **5** Manually unbind the IP address using the following command:
- ip addr del {CIDR\_IP\_ADDRESS} dev {Ethernet Device}
- **6** Upgrade the RPMs on the first node (the one you started in Step 3) of the cluster. For more information, see Section 2.1.4, "Upgrading the PlateSpin Orchestrate Server Packages," on page 15.
- 7 Run the configuration script. For more information, see "Running the PlateSpin Orchestrate Product Configuration Script to Configure the Upgraded Packages" on page 19.
- **8** Manually bind the IP address using the following command:

ip addr add {CIDR\_IP\_ADDRESS} dev {Ethernet Device}

- **9** Start the Orchestrate Server instance on the upgraded node (see Step 3 and Step 6).
- **10** Verify the upgraded server state by attempting to connect to the server (with the Development Client, for instance).
- **11** Manually stop the following services using the /etc/init.d/<*service\_name>* stop command:
  - novell-zosserver
  - apache2
  - novell-gmond
  - novell-gmetad

where <service\_name> is novell-zosserver, novell-gmond, novell-gmetad, or apache2, and stop is the action you want to perform.

**IMPORTANT:** Do not snapshot to stop the server instance.

- **12** Manually unbind IP address using the following command:
- ip addr del {CIDR\_IP\_ADDRESS} dev {Ethernet Device}
- **13** Upgrade the RPMs on the second node of the cluster.
- **14** Using the high availability manager (see Step 1) start the Orchestrate Server instance.

# **Documentation Updates**

This section contains information about documentation content changes that were made in this *PlateSpin Orchestrate Upgrade Guide* after the initial release of PlateSpin Orchestrate 2.5. The changes are listed according to the date they were published.

The documentation for this product is provided on the Web in two formats: HTML and PDF. The HTML and PDF documentation are both kept up-to-date with the changes listed in this section.

If you need to know whether a copy of the PDF documentation that you are using is the most recent, the PDF document includes a publication date on the title page.

The documentation was updated on the following dates:

- Section A.1, "February 1, 2011," on page 47
- Section A.2, "October 15, 2010," on page 47

# A.1 February 1, 2011

Updates were made to the following sections:

| Location                                                                                                    | Update Description                                |
|----------------------------------------------------------------------------------------------------|---------------------------------------------------|
| Section 2.1.4, "Upgrading the PlateSpin<br>Orchestrate Server Packages," on page 15 and<br>Section 2.5.4, "Using the Product ISO to Upgrade<br>Agents and Clients on a SLES 10 SP3 Machine,"<br>on page 35. | Consolidated some steps to clarify the procedure. |

## A.2 October 15, 2010

Updates were made to the following sections:

| Location                                                                            | Update Description                                                                           |
|-------------------------------------------------------------------------------------|----------------------------------------------------------------------------------------------|
| "Upgrading PlateSpin Orchestrate Server<br>Packages at the Command Line" on page 18 | The former command yielded rug errors because no service name was provided with the command. |
|                                                                                     | The text has been corrected to include the service name.                                     |